#### ★ 下準備及び注意事項

- ①山行記録投稿にあたり、会員個々に登録します。 吉村又は田中あてに希望ユーザー名(英字数字)と希望パスワード(英字大小、数字)を教えてください。
- (2) 山行記録はワードなどで作成後、必ず個人で保存してください。
- (ホームページは永遠不滅媒体ではありません)
- ③ 自分のパソコンにウィルスチェックソフトを入れてください。
- (4) 写真を投稿する場合、可能であれば画像をリサイズ(960×720ピクセル)すると早くアップロードされます。

### ①ホームページの投稿画面へ

|                                     | 名古屋山岳会 Nagoya Alpine Club           |                    |                  |                      |                        |                    |                  |
|-------------------------------------|-------------------------------------|--------------------|------------------|----------------------|------------------------|--------------------|------------------|
|                                     | <ul><li> り トップページ 3 名さ につ</li></ul> | 図山岳会               | ▶ 山行記錄投稿         | ● 活動状況               | <ul><li>シリング</li></ul> | ● NAC会員専用<br>&お知らせ | ←メニューから          |
| NAC会員専用&お知らせ<br>LONE > NAC会員専用&お知らせ |                                     |                    |                  |                      |                        |                    | NAC会員専用を<br>クリック |
|                                     |                                     |                    |                  |                      |                        |                    |                  |
| クリックする→                             | 記録投稿ログイン隣のと                         | クの文字をクリックしてください。   |                  |                      | hortow                 | v                  |                  |
|                                     | (英大文字はシフトと押しながらやってね)                |                    | 12               |                      |                        |                    |                  |
|                                     | の山行計画書 <u>山行計画書</u> 😤               | :長TEUは各自追記すること(PDF | =)               |                      |                        | 1-17-2             |                  |
|                                     |                                     |                    |                  |                      |                        |                    |                  |
| のロガイン                               | オス                                  |                    |                  |                      |                        |                    |                  |
| ビロノイノ                               | 90                                  |                    | ユーザー名また          | はメールアドレス             |                        |                    |                  |
|                                     |                                     |                    |                  |                      |                        |                    |                  |
|                                     | 自分のユーザー                             | ·名→                | バスワード            |                      |                        |                    |                  |
|                                     | パスワードを入:                            | カする                | Login form prote | cted by Login LockDo | own.                   |                    |                  |
|                                     |                                     |                    |                  | ,                    |                        |                    |                  |
|                                     |                                     |                    | V381             | F) @                 |                        |                    |                  |
|                                     |                                     |                    | キャブチャコード         |                      |                        |                    |                  |
|                                     |                                     |                    |                  |                      |                        | ←キャプ               | チャコードを           |
| パスワード                               | 忘れた方は、                              |                    | □ ログイン状態を        | 保存する                 | 1グイン                   | 入力する               | 5                |
| 「パスワー                               | ・ドをお忘れですか                           | J                  |                  |                      |                        | L                  |                  |
| から再設定                               | できます。                               |                    | パスワードをお忘れ        | れですか?                |                        |                    |                  |

パスワードをお忘れですか?

← 名古屋山岳会 Nagoya Alpine Club に戻る

## ③「投稿」から「新規追加」を選択

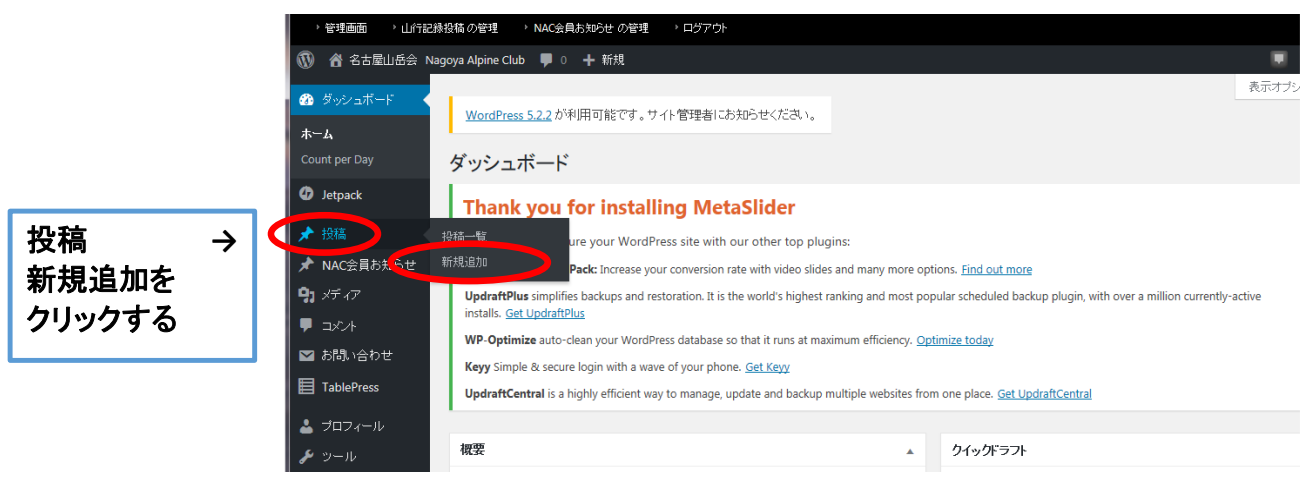

# ④記事を入力

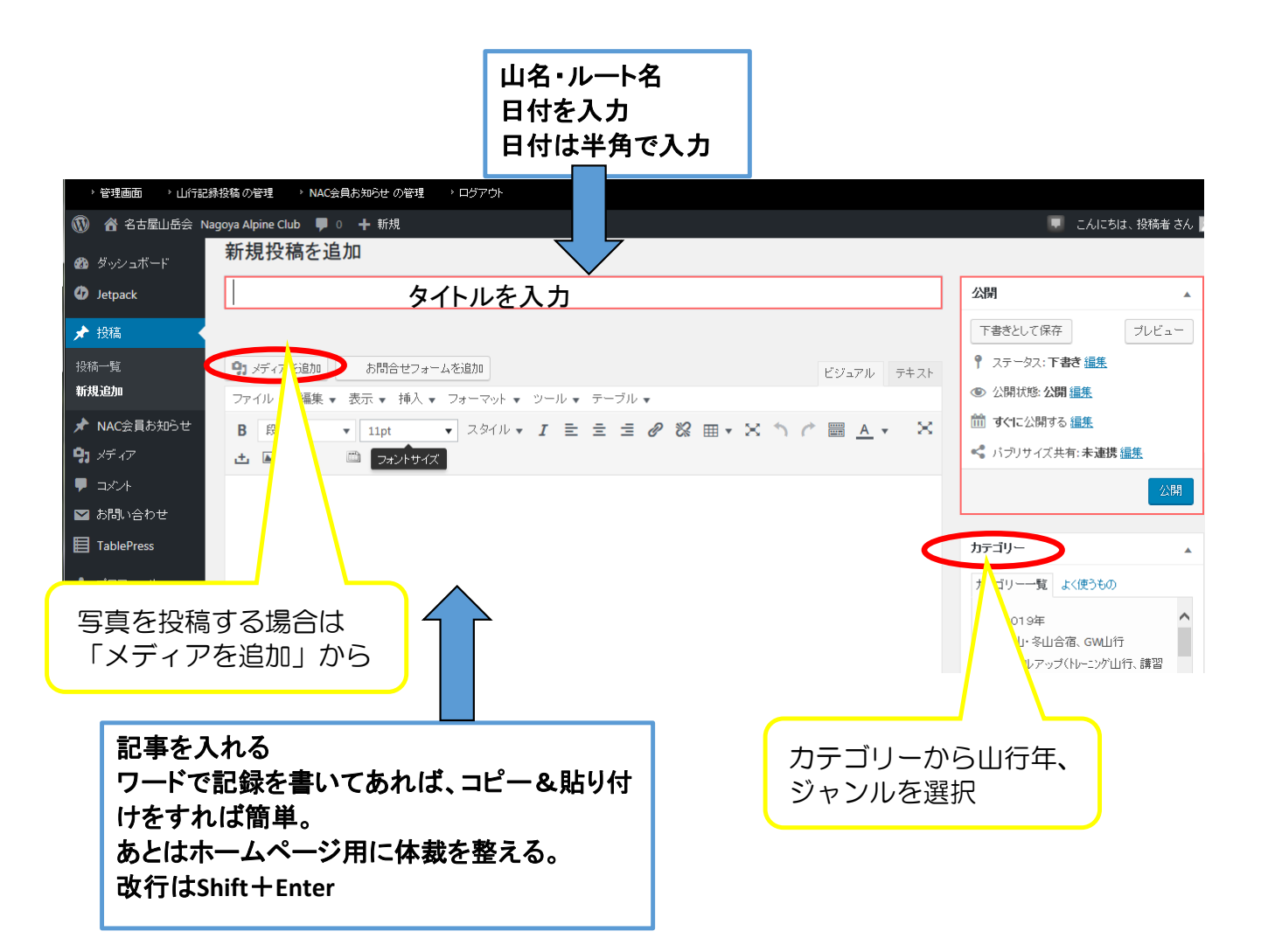

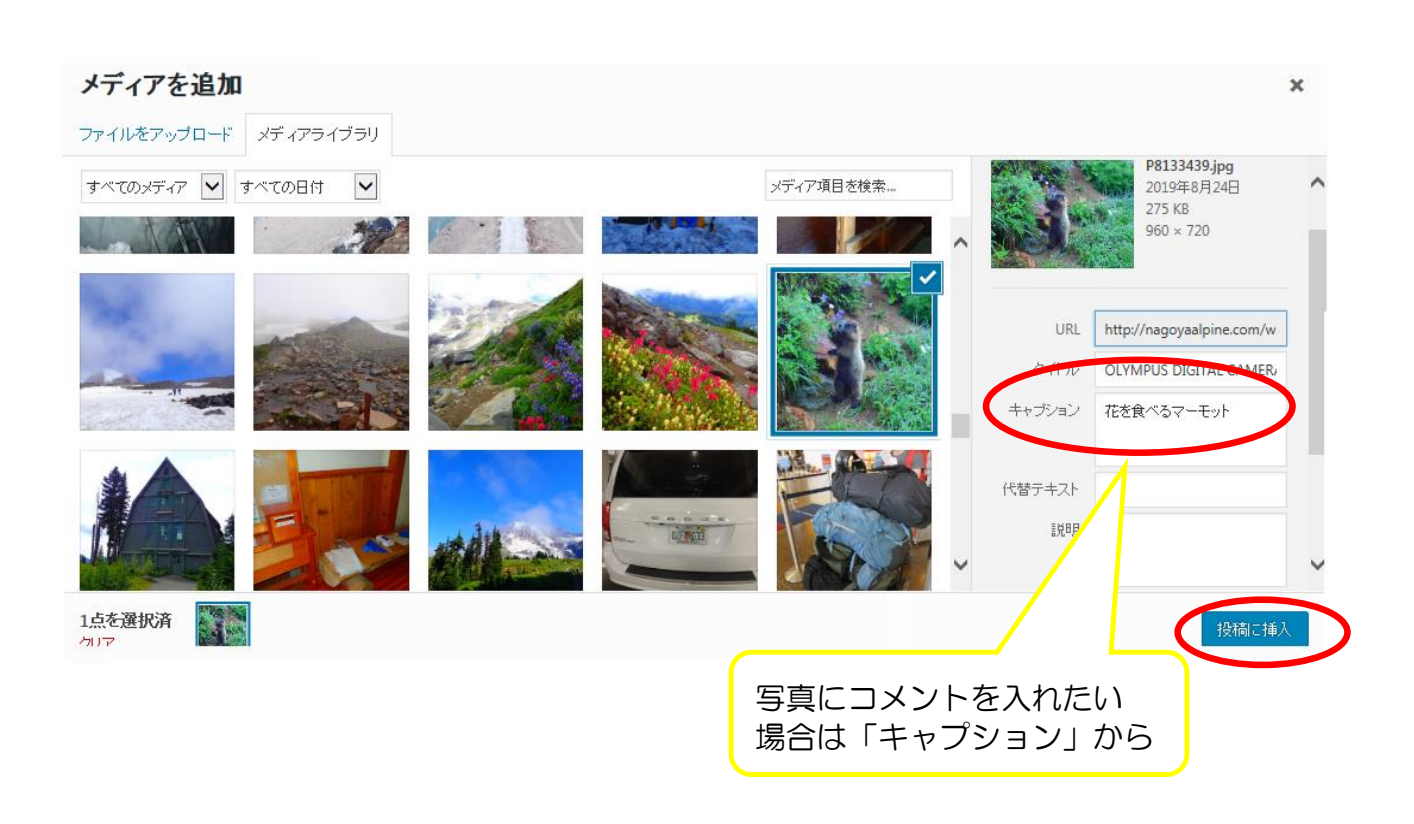

# ⑤アイキャッチ画像を選択

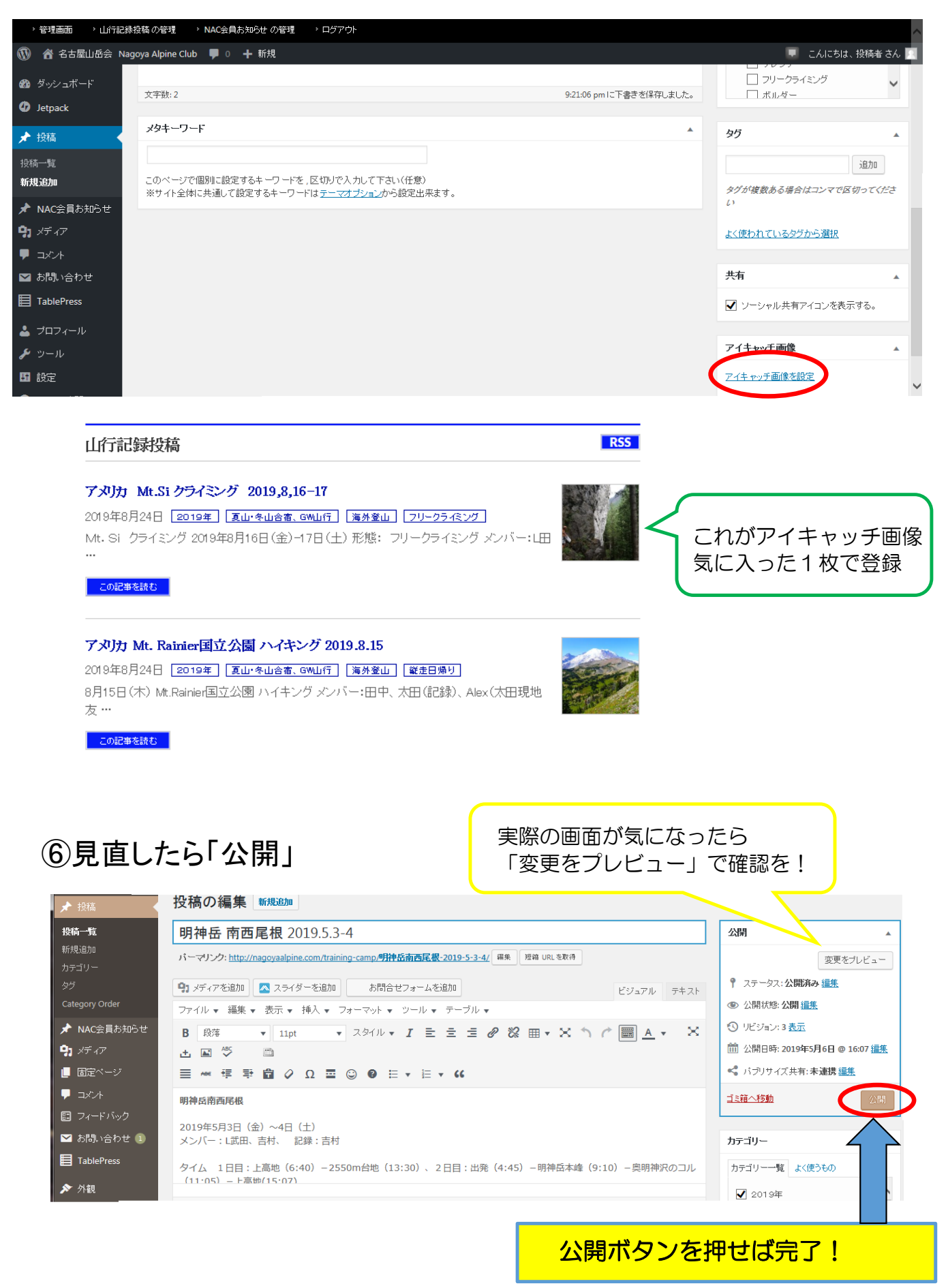

※公開後、修正できます。「投稿」→「投稿一覧」から修正したい記事を選び、編集後「更新」